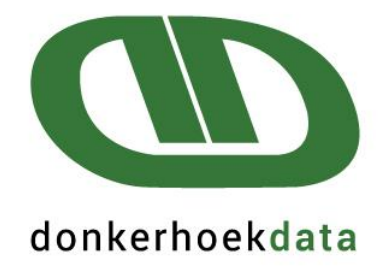

# **Gebruikers Handleiding**

# Skep van IRP5-lêers om by SARS e@syFile in te trek

## STAPPE VIR DIE SKEP VAN SERTIFIKATE & e@syFile CSV-LEER VIR DIE 2025 BELASTING JAAR

### Weergawe 1.38.000 moet eers afgelaai word voor u met die IRP5 rekonsiliasie kan begin

### STAP 1: Voltooi maatskappy inligting (Ander > G Maatskappy Inligting)

#### LET WEL: DIE VOLGENDE VERANDERINGE MOET ASSEBLIEF PER MAATSKAPPY VOLTOOI WORD.

#### Maatskappy Info > Maatskappy Detail

- 1. Gaan ETI, SIC & SDL na.
- 2. Merk SDL slegs aan as die maatskappy SDL aanspreeklik is. Die SIC kode is verpligtend of u ETI eis of nie.

| Maatskappy Info                                                                                                    |                                       |                                         |                          |               |  |  |
|----------------------------------------------------------------------------------------------------|---------------------------------------|-----------------------------------------|--------------------------|---------------|--|--|
| Maatskappy Detail                                                                                                    | Bank Detail                           | Werknemers                              | Siek & Verlof            | Kontak Detail |  |  |
| Maatskappy/Werkgewer naam:<br>Donkerhoekdata                                                                                                    |                                       |                                         |                          |               |  |  |
| Handels naam: Donker                                                                                                    | hoekdata                              |                                         | Handelsklassifika        | sie 0145      |  |  |
| Nommers:       IRP5/IB3(a)         LBS verwysings no.       7200000000         WVF Werkgewer Verw.No       IRP5 / IB3(a) nommer         Maatskappy Reg. no.       03000001         Maatskappy is SDL aanspreeklik       Import Intervention         Aaatskappy is SDL aanspreeklik       Import Intervention |                                       |                                         |                          |               |  |  |
| - Totale skoonmaak (f<br>Maak Totale skoon-Nie B                                                                                                    | Balanse)<br>Belasting velde           |                                         |                          |               |  |  |
| Betaal strokies:<br>Sit R50.00 kleingeld in b<br>Grootste noot toegelaat ii                                                                                                    | etaalstrokie 📃<br>n strokie 🛛 200     | ETI<br>Maatsk<br>SIC                    | appy kwalifiseer vir ETI |               |  |  |
|                                                                                                    |                                       |                                         |                          |               |  |  |
|                                                                                                    |                                       |                                         |                          |               |  |  |
| <u>0</u> K                                                                                                    | <u>K</u> anselleer <u>G</u> er<br>Ver | ereer kode om LBS<br>w. Nr. te verander |                          |               |  |  |

#### Kliek op IRP5 / IT3(a) > C SARS Kodes Invoer.

#### Kies die betaalperiodes vir die invoer van SARS kodes

## Die onderstaande periode datums is slegs 'n voorbeeld. U sal asseblief die regte periode datums moet kies volgens die periode datums in u stelsel.

#### SARS Kodes

| <u>Belastingjaar</u> | 2025       | •           | ]  |                    |
|----------------------|------------|-------------|----|--------------------|
|                      | Reeks Bel  | aalperiodes |    |                    |
| Vanaf Betaalperiodes | 2024-03-10 | •           | 20 | 24-02-26           |
| Tot Betaalperiodes   | 2024-08-25 |             | 20 | 25-02-23           |
|                      |            |             |    |                    |
|                      |            | <u>о</u> к  |    | <u>K</u> anselleer |

- Kies die belastingjaar as 2025. Selekteer ook die korrekte betaal periodes, indien dié wat vertoon in die gegewe velde nie korrek is nie.
- Let wel, vir hierdie indiening moet u "Vanaf Betaal periode" as die eerste periode van die 2025 belasting jaar (Maart 2024 of die eerste betaal periode wat deel maak van die 2025 indiening), en die "Tot betaal periode" as die laaste periode in Augustus 2024 (of die periode tot wanneer die huidige indiening strek) wees. Kliek "OK" om voort te gaan.

#### SARS Belasting Kodes

#### \*\* Let daarop dat SARS kode 3607 (Oortyd) geldig is vir belastingjaar 2020, en vorentoe.

SARS Belasting Kodes

| Veld | Beskrywing                         | % Belasbaar | Datum Vanaf             | Datum Tot     | SARS Kode               | SARS Kode Beskrywing     |                   | UFD 🔺    |
|------|------------------------------------|-------------|-------------------------|---------------|-------------------------|--------------------------|-------------------|----------|
| A81  | Vr Rc 3601                         | +100        | 2024-03-10              | 2024-08-25    | 3601                    | Inkomste - Belasbaar     |                   |          |
| A84  | MensVIf Rc 3601                    | +100        | 2024-03-10              | 2024-08-25    | 3601                    | Inkomste - Belasbaar     |                   |          |
| A88  | SDL ER 1%                          |             | 2024-03-10              | 2024-08-25    |                         |                          |                   |          |
| A92  | OT 1.5 Rc 3607                     | +100        | 2024-03-10              | 2024-08-25    | 3607                    | Oortyd                   |                   |          |
| A95  | WCA Rc 3602                        |             | 2024-03-10              | 2024-08-25    | 3602                    | Inkomste - Nie-belasbaar |                   |          |
| A97  | Ink Bonus3601                      | +100        | 2024-03-10              | 2024-08-25    | 3601                    | Inkomste - Belasbaar     |                   |          |
| A103 | OT 1.75 Rc 3607                    | +100        | 2024-03-10              | 2024-08-25    | 3607                    | Oortyd                   |                   |          |
| A105 | Nagskof NagteGewrk                 |             | 2024-03-10              | 2024-08-25    |                         |                          |                   |          |
| A106 | Nagskof Loon 3601                  | +100        | 2024-03-10              | 2024-08-25    | 3601                    | Inkomste - Belasbaar     |                   |          |
| A108 | Ink Ekstra 3601                    | +100        | 2024-03-10              | 2024-08-25    | 3601                    | Inkomste - Belasbaar     |                   |          |
| A110 | Tot.UreGwrk                        |             | 2024-03-10              | 2024-08-25    |                         |                          |                   |          |
| A114 | OT 2 Rc 3607                       | +100        | 2024-03-10              | 2024-08-25    | 3607                    | Oortyd                   |                   |          |
| A117 | SatStukLoon                        | +100        | 2024-03-10              | 2024-08-25    | 3601                    | Inkomste - Belasbaar     |                   |          |
| A121 | TotOTUre Wk1                       |             | 2024-03-10              | 2024-08-25    |                         |                          |                   |          |
| A125 | Produksie Rc .3601                 | +100        | 2024-03-10              | 2024-08-25    | 3601                    | Inkomste - Belasbaar     |                   |          |
| A127 | Afwesig Ure                        |             | 2024-03-10              | 2024-08-25    |                         |                          |                   |          |
| A128 | PrintOpsie                         |             | 2024-03-10              | 2024-08-25    |                         |                          |                   |          |
| A130 | AfwMToest Ure                      |             | 2024-03-10              | 2024-08-25    |                         |                          |                   |          |
| A132 | TotOTUre Wk2                       |             | 2024-03-10              | 2024-08-25    |                         |                          |                   |          |
| A133 | Stuk Ure                           |             | 2024-03-10              | 2024-08-25    |                         |                          |                   |          |
| A145 | Ma StukRNDWk1                      |             | 2024-03-10              | 2024-08-25    |                         |                          |                   |          |
| A146 | Ma Mikpunt W1                      |             | 2024-03-10              | 2024-08-25    |                         |                          |                   |          |
| A147 | Ma Stuk Eenh Wk1                   |             | 2024-03-10              | 2024-08-25    |                         |                          |                   | <b>_</b> |
|      |                                    |             |                         |               |                         |                          |                   | •        |
|      | <u>DK K</u> anselleer <u>D</u> ruk | Kopi        | eer <u>V</u> orige Jaar | Belasting Ops | telling <mark>S/</mark> | ARS Kodes Beskrywings    | Print destination | 4        |

Die SARS kode lys hierbo is slegs 'n voorbeeld. U sal asseblief die SARS kodes op u stelsel moet aanpas na die regte SARS kodes volgens u skerm opstelling.

- Indien u die vorige belasting jaar Payroll Africa gebruik het, en reeds hierdie metode gebruik het om bogenoemde Sertifikate te genereer, kliek op 'Kopiëer Vorige Jaar Belasting Opstelling'. Dit sal die opstelling van die vorige jaar oordra. <u>Let wel</u>: Indien enige stelsel veranderinge deur die loop van die jaar aangebring is, moet u dit nagaan om seker te maak dat al die kodes nog van toepassing is. A.g.v veranderinge van SARS aangaande kodes – vra ons ook dat u asseblief seker maak dat die regte kodes gekies is. Die belasting opstelling kan gedruk word om die skermopstelling na te gaan indien daar enige onsekerheid is.
- Die program vertoon alle velde wat tussen die geselekteerde betaal periodes bestaan het, tesame met hul veld nommers, beskrywings, persentasie belasbaar en periodes waartydens dit bestaan het.
- Om die betrokke velde se SARS kodes op te stel, dubbel kliek op elke veld en selekteer eers die belastingkode tipe wat van toepassing is. Kliek dan op die 'OK' knoppie.

#### Kies die Belasting Tipe

| •   | Normale Inkomste   |   |  |
|-----|--------------------|---|--|
| - C | Toelae             |   |  |
| - C | Byvoordele         |   |  |
| - C | Enkelbedrae        |   |  |
| - C | Aftrekkings        |   |  |
| 0   | ) Werkgewer Bydrae | s |  |

Stel die Belasting Kodes op: Die betrokke kodes sal vertoon word. Kliek op die spesifieke kode en dan OK.

#### Stel die Belasting kode

Kies die Belasting Tipe

SARS Kode en Beskrywing

| Geen Kode                                                                                  | ~  |
|--------------------------------------------------------------------------------------------|----|
| 3601 - Inkomste - Belasbaar                                                                |    |
| 3602 - Inkomste - Nie-belasbaar                                                            |    |
| 3603 - Pensioen - Belasbaar                                                                |    |
| 3605 - Jaarlikse betaling - Belasbaar                                                      |    |
| 3606 - Kommissie                                                                           |    |
| 3607 - Oortyd                                                                              |    |
| 3608 - Arbitrasietoekening - belasbaar                                                     |    |
| 3610 - Annuïteit van Uittredingsfonds                                                      |    |
| 3611 - Gekoopte annuïteit - belasbaar                                                      |    |
| 3613 - Handelsbevoegdheidbeperking                                                         |    |
| 3614 - Ander uittredings enkelbedrae                                                       |    |
| 3615 - Direkteursvergoeding (Slegs 2003 tot 2018)                                          |    |
| 3616 - Onafhanklike kontrakteurs                                                           |    |
| 3617 - Arbeidsmakelaars                                                                    |    |
| 3618 - Enige kwalifiserende annuïteit wat op 'n gereelde basis betaal word uit 'n voorsorg |    |
| 3619 - Arbeidsmakelaars IRP30                                                              |    |
| 3620 - Direkteurs Fooie - RSA Inwoner NED (IB)                                             |    |
| 3621 - Direkteurs Vergoeding   Nie RSA Inwoner NED [LBS]                                   |    |
| 3622 - Lang Diens Kontant Toekenning (Slegs van toepassing van 2023 JvA)                   | ×. |
|                                                                                            |    |

OK

Kanselleer

#### Kies die UFD Indikator

Kies die UFD Indikator

| Kies die UFD Indikator                                                                         |  |  |  |  |  |
|------------------------------------------------------------------------------------------------|--|--|--|--|--|
| Geen berekening op hierdie Inkomste bron                                                       |  |  |  |  |  |
| O Vaste persentasie van TOTALE PAKKET                                                          |  |  |  |  |  |
| <ul> <li>Hierdie Inkomste word TEN VOLLE in berekening gebring (nie<br/>tot.pakket)</li> </ul> |  |  |  |  |  |
| C VERSKILLENDE PERSENTASIES op VERSKEIE Inkomste Bronne                                        |  |  |  |  |  |
|                                                                                                |  |  |  |  |  |
|                                                                                                |  |  |  |  |  |
| <u>D</u> K <u>K</u> anselleer                                                                  |  |  |  |  |  |

- Let wel dat vanaf die 2017 Belasting jaar is die UFD Indikator nie meer van toepassing nie. Kies dus asseblief die eerste opsie, "Geen berekening op hierdie Inkomste bron", vir alle inkomste velde.
- Nadat al die betrokke velde teen 'n kode ge-allokeer is, kliek dan op die 'OK' knoppie onderaan die skerm.
- <u>NB</u>: Indien SARS kode 3833 opgestel is, sal SARS kode 4584 se waarde in die IRP5 leêr gelyk wees aan SARS kode 3833 se waarde, soos per SARS se 'BRS' dokument. Dit is dus nie nodig om SARS kode 4584, vanaf belasting jaar 2025 en vorentoe, op te stel nie.

## Kontak asb. u ouditeur / boekhouer indien u onseker is oor die verskillende SARS kodes.

Ons konsultante mag ongelukkig nie SARS kodes telefonies verskaf nie. Die korrekte invoere van SARS kodes is 'n klient se verantwoordelikheid, en nie die verantwoordelikheid van Donkerhoek Data nie!

### STAP 3: Skep Sertifikate

Gaan na IRP5 / IT3(a) > D Skep Sertifikate om 'n sertifikaat vir elke werknemer te genereer.

#### IRP5/IT3(a) Sertifikate

IRP5/IB3(a) sertifikate - Alle Maatskappye

| <u>Belastingjaar:</u><br>Skep vanaf Werknemer<br>No. | 2025 💌 | Rekonsiliasie Periode<br>Tot Werknemer No. | 08        |          |
|------------------------------------------------------|--------|--------------------------------------------|-----------|----------|
|                                                      |        |                                            |           |          |
| Skep <u>N</u> uwe                                    | Sjuit  |                                            | Stoor na: | <b>3</b> |

LET WEL: Hierdie opsie MOET uitgevoer word voordat die Lêer vir die SARS e@syFile sagteware geskep kan word.

- Dit is nie nodig om werknemer nommers in te voer as u alle werknemers se sertifikate wil skep nie.
- Selekteer die belasting jaar as 2025 en die Stoor opsie na Lêer. Sertifikate mag onder geen omstandighede uit die payroll program gedruk word nie. Sertifikate mag slegs uit e@syFile gedruk word, en vir werknemers gegee word om na te gaan.
- Die stelsel sal self-die Rekonsiliasie periode invul. Die syfer verteenwoordig die maand van indiening, m.a.w. vir die Augustus indiening sal dit 08 wees.
- Kliek op 'Skep Nuwe sertifikate', onderaan die skerm.

Die volgende skerm sal vertoon. Klik asseblief op Yes.

IRP5 sertifikate

?

Die vorige sertifikate gedruk sal nou verwyder word. Is jy seker?

| Yes | No |
|-----|----|
|     |    |

Die volgende skerm sal daarna verskyn - Klik asseblief op Gaan Voort.

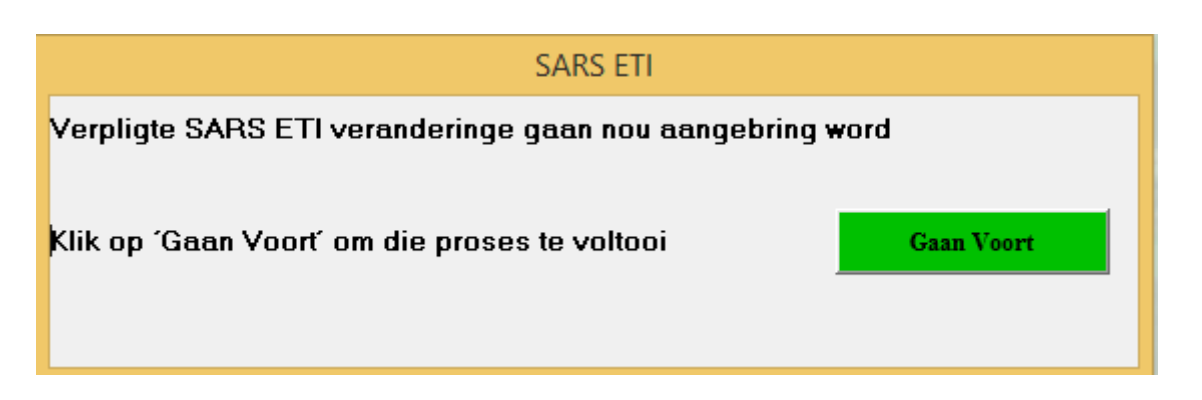

- Die nodige berekening sal plaasvind en die sertifikate sal geskep word. Hierdie proses mag taamlik lank neem, aangesien die belastingjaar se syfers per periode per werknemer bereken word.
- Na afloop van hierdie proses, mag daar moontlik 'n fout verslag vertoon word met inligting aangaande werknemers wat aktief was in periodes, maar geen besoldiging ontvang het nie. Geen sertifikate sal vir hierdie werknemers geskep word nie, en u kan die boodskap toe maak of uitdruk, en voortgaan.
- Indien 'n boodskap vertoon dat daar werkers is wat geen inkomste belasting nommers het nie, verseker asseblief dat die werknemers se inkomste belasting nommers voltooi word. Inkomste belasting nommers is verpligtend vir werknemers wat LBS betaal. U sal nie die EMP501 indiening op e@syfile kan voltooi, indien al die werknemers nie inkomste belasting nommers op hul sertifikate het nie!
- Indien enige werknemer se inligting onvolledig is, sal 'n tweede fout verslag vertoon word. Maak seker dat u
  hierdie verslag stoor na lêer of uitdruk. Kontak dan asb. vir Donkerhoek Data sodat die foute eers reggestel kan
  word. Die skep van die sertifikate moet dan weer gedoen word.

Indien SARS kodes nie opgestel was nie, sal die volgende fout boodskap vertoon. Na die SARS kodes opgestel is, moet die bogenoemde IRP5 proses weer herhaal word.

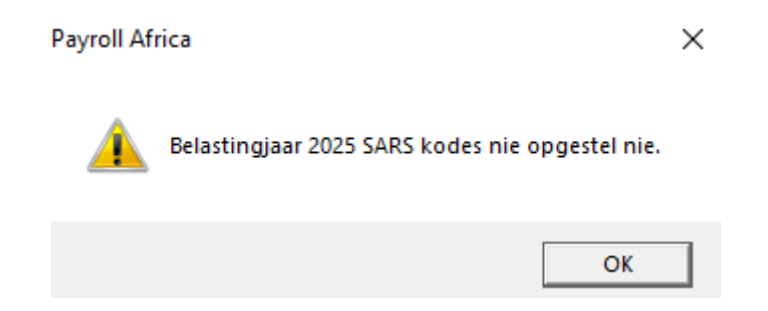

Indien die onderstaande op u skerm vertoon, sal alle werknemer/s wat aanwysings nommers het, maar waar sekere verpligte velde nie voltooi is nie, reggestel moet word.

Hierdie moet reggestel word, voor die IRP5 proses weer herhaal kan word. Die onderstaande lys kan ook gedruk en gestoor word, om later reg te stel.

Indien u glad nie die onderstaande boodskap kry nie, beteken dit dat daar geen regstellings is wat moet gemaak word nie en u kan voortgaan met die res van die IRP5 stappe.

## SARS Aanwysings inligting ontbreek. Sien asseblief die onderstaande rekords wat reggestel moet word, en kontak Donkerhoek Data vir bystand.

| Nommer | Van    | Naam | Aanwysing | Aanwysing Tipe |
|--------|--------|------|-----------|----------------|
|        | 3 Demo | Demo | 123       |                |
|        |        |      |           |                |
|        |        |      |           |                |
|        |        |      |           |                |
|        |        |      |           |                |
|        |        |      |           |                |
|        |        |      |           |                |
|        |        |      |           |                |
|        |        |      |           |                |
|        |        |      |           |                |
|        |        |      |           |                |
|        |        |      |           |                |
|        |        |      |           |                |
|        |        |      |           |                |
|        |        |      |           |                |
|        |        |      |           |                |
|        |        |      |           |                |
|        |        |      |           |                |
|        |        |      |           |                |
|        |        |      |           |                |
|        |        |      |           |                |
|        |        |      |           |                |
|        |        |      |           |                |

<u>D</u>ruk

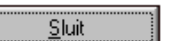

Om die bogenoemde regstelling te implementeer met 'n werkernemer/s, kan u in u huidige periode gaan na Werknemers > E Bestuur Werknemer Aanwysings

| Werknemers                              | Besoldigings Invoere | Klok Stelsels | Stukv |  |  |  |
|-----------------------------------------|----------------------|---------------|-------|--|--|--|
| A Werknemers Inligting                  |                      |               |       |  |  |  |
| B Stel Groepe Op                        |                      |               |       |  |  |  |
| C Mediesefonds Opstel                   |                      |               |       |  |  |  |
| D SARS Posadres Struktuur Werknemer Lys |                      |               |       |  |  |  |
| E Bestuur Werknemer Aanwysings          |                      |               |       |  |  |  |
| F Waarskuwing oor herindiensneming      |                      |               |       |  |  |  |

#### Die volgende skerm sal vertoon:

Aanwysings

U Vertoon slegs onvolledige Aanwysings

| Naam          | Interne Beskrywing | Aanwysings Nommer | Datum Uitgereik | SARS Inkomste Kode | Aanwysings Inkomste Bedrag | Aanwysings Tipe |
|---------------|--------------------|-------------------|-----------------|--------------------|----------------------------|-----------------|
| 3 - Demo Demo |                    | 123               |                 |                    | 0                          |                 |
|               |                    |                   |                 |                    |                            |                 |
|               |                    |                   |                 |                    |                            |                 |
|               |                    |                   |                 |                    |                            |                 |
|               |                    |                   |                 |                    |                            |                 |
|               |                    |                   |                 |                    |                            |                 |
|               |                    |                   |                 |                    |                            |                 |
|               |                    |                   |                 |                    |                            |                 |
|               |                    |                   |                 |                    |                            |                 |
|               |                    |                   |                 |                    |                            |                 |
|               |                    |                   |                 |                    |                            |                 |
|               |                    |                   |                 |                    |                            |                 |
|               |                    |                   |                 |                    |                            |                 |
|               |                    |                   |                 |                    |                            |                 |
|               |                    |                   |                 |                    |                            |                 |
|               |                    |                   |                 |                    |                            |                 |
|               |                    |                   |                 |                    |                            |                 |
|               |                    |                   | Voej            | g By 🛛 🛛 Wysig     | Verwyder                   | Sluit           |

Om 'n werknemer/s se informasie te voltooi, klik op die Wysig opsie. Die volgende skerm sal dan vertoon:

| - Demo Demo                |                             |
|----------------------------|-----------------------------|
| Interne Beskrywing         | Beskrywing                  |
| Aanwysings Nommer          | 123546                      |
| Datum Uitgereik            | 2023-07-11 💌                |
| SARS Inkomste Kode         | 3608 💌                      |
| Aanwysings Inkomste Bedrag | 50000                       |
| Aanwysings Tipe            | L - Enkelbedrag Aanwysing 🗨 |
|                            | Sluit Opdateer              |

#### Die volgende verpligte velde moet voltooi word:

- 5

Interne beskrywing, Datum Uitgereik, SARS Inkomste Kode, Aanwysings Inkomste bedrag, en Aanwysings Tipe (<u>L of</u> <u>F opsie</u>), moet voltooi word. Na hierdie velde voltooi is, klik op die Opdateer opsie.

#### Die onderstaande informasie is slegs 'n voorbeeld:

| 8 - Demo Demo              |                               |
|----------------------------|-------------------------------|
| Interne Beskrywing         | Beskrywing                    |
| Aanwysings Nommer          | 123546                        |
| Datum Uitgereik            | 2023-07-11 💌                  |
| SARS Inkomste Kode         | 3608 💌                        |
| Aanwysings Inkomste Bedrag | 50000                         |
| Aanwysings Tipe            | L - Enkelbedrag Aanwysing 📃 💌 |
|                            | Sluit Opdateer                |

## STAP 4: Skep Lêer vir e@syFile

Kliek op IRP5 / IT3(a) > E Skep lêer vir SARS e@syFile:

Skep lêer vir SARS E@svfile

#### Skep elektroniese e@syFile lêer

| ·                   | -         |   |
|---------------------|-----------|---|
| Belastingjaar       | 2025 🗨    |   |
| Kies die maatsk     | арру:     |   |
| I - Donkerhoel      | k Data    |   |
|                     |           |   |
|                     |           |   |
|                     |           |   |
|                     |           |   |
| Stoor Lêer in:      |           |   |
| 🖃 c: [Windows]      | <b>•</b>  | ] |
| 🔄 C:\<br>🔄 africa   |           |   |
| PA1                 |           |   |
|                     |           |   |
|                     |           |   |
|                     |           |   |
| ,                   |           |   |
| <u>o</u> k <u>k</u> | anselleer |   |

- Selekteer die korrekte belastingjaar (2025) en maatskappye waarvoor die .csv lêer geskep moet word.
- Die .csv leer kan nou by die SARS e@syFile-sagteware ingetrek word.
- Vir die bogenoemde voorbeeld kan dié lêer gevind word in C:\Africa\PA1.
- Die lêer sal vertoon word met die maatskappy nommer, naam, data gids en IRP5.2025 (bv. 1-Donkerhoek Data\_PA1\_IRP5.2025)
- Hierdie lêer kan nou na u boekhouer gestuur word (indien hy / sy die IRP5-indiening namens u doen) of ingetrek word in e@syfile indien u die IRP5-indiening self doen.